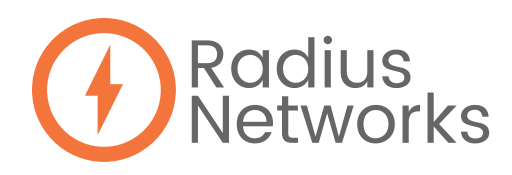

## CONFIGURING X4 BEACONS UTILIZING THE PHYSICAL WEB

Please configure one beacon at a time.

- 1. Download the RadBeacon app
- 2. Insert the batteries
  - The configurable state begins once 2 of the 4 batteries are inserted
  - If you've already inserted your batteries, open the case and press the blue button to restart the configurable window
  - This step will only have to be completed one time, as the beacon will keep its configuration when the batteries are replaced
- 3. Open the RadBeacon app and scan for the RadBeacon
  - For iOS users: Swipe down on the empty beacon list to begin scanning for configurable beacons.
  - For Android users: Press the "scan" button.
- 4. Tap on the beacon in the list that you would like to configure
- 5. Turn on Eddystone URL
- 6. Turn all others beacon formats off
- 7. Enter your HTTPS URL
- 8. Save all of the above settings
  - For iOS users: Press the "actions" button, then "apply settings"
  - For Android users: Press the "apply" button in the top right corner
- 9. When prompted to enter the 8-digit PIN is 0000000
- 10. If you choose to update your PIN, press the "actions" button followed by the "update pin" button